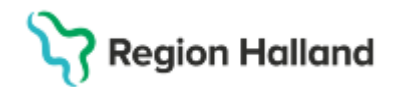

# Manual Cosmic - Skapa och ändra schemamall

#### Hitta i dokumentet

<u>Syfte</u> <u>Inledning</u> <u>Skapa schemamall</u> <u>Ändra schemamall</u> <u>Relaterade dokument</u> <u>Uppdaterat från föregående version</u>

# Syfte

Syftet med denna instruktion är att beskriva hur en schemamall skapas i journalsystemet Cosmic.

## Inledning

Schemamallar används för att skapa schema med olika schemamarkeringar och/eller vårdtjänster. De är sedan enkla att återanvända när ett nytt schema ska rullas ut.

## Skapa schemamall

Gå via menyval enligt nedan till fönstret Schemamallar.

🕂 Meny

#### Meny→ Resursplanering→ Administration→ Schema→ Schemamallar

| Schemamallar                      |                                     |                  |                     |           |              | _ 🗗 🗙            |
|-----------------------------------|-------------------------------------|------------------|---------------------|-----------|--------------|------------------|
| Vårdande enhet                    | (Schemamarkering) vårdtjänst        |                  | *                   |           |              |                  |
| Vuxennsvkiatrimottagninger Halm • | Fr.o.m T.o.m<br>08:00 \$ - 12:00 \$ | 🖌 må 🖌           | ti 🗹 on 🗹 to 🗹 fr ( | 0 10 0 sõ |              | Tidssätta tider. |
| Gruppbesök<br>Öppenvård Psyk      | Uppskattad tidsåtgång 00:30         | Använd uppskatta | d tidsåtgång        |           |              | Lägg till        |
|                                   | Ansv. vårdpersonal                  | Resurstyp        | Yrkesroll/Typ       | Undertyp  | Roll         | Kommentar        |
|                                   | 🗹 Ansvarig vårdpersonal             | Personal         |                     |           | (Ingen roll) | *                |
|                                   |                                     | Lokal            |                     |           |              |                  |
|                                   |                                     | Utrustning       |                     |           |              |                  |
|                                   | Malinamn: RHI                       |                  | to                  | fr        | lõ           | sõ               |

Välj vårdande enhet och önskad (Schemamarkering) vårdtjänst.

Ange sedan klockslag för vald schemamarkering, samt vilka dagar denna ska läggas till.

Klicka på Lägg till.

Bocka i eller ur Använd uppskattad tidsåtgång.

# Stödmaterial

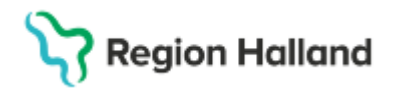

Gäller för: Region Halland

| Fr.o.m T.o.        | m         |                                |
|--------------------|-----------|--------------------------------|
| 08:00 🗢 - 12:      | 00 \$     | ✓ ma ✓ ti ✓ on ✓ to ✓          |
| Uppskattad tidsåtg | ang 00:30 | 🗌 Använd uppskattad tidsåtgång |

### <u>Förklaring</u>

#### Använd uppskattad tidsåtgång

- Om ikryssad: det angivna tidsintervallet delas upp i block motsvarande vårdtjänstens angivna tidsåtgång. Bara ett besök kan bokas per block. (Används när besöken alltid ska ha den uppskattade tidsåtgången, till exempel om telefonkontakter alltid är 15 minuter långa).
- Om ej ikryssad: markeringen anges som en hel period utan indelningar, vilket indikeras med ett plustecken (+) i tabellen. Då behöver inte vårdtjänsten som bokas för patienten ha samma tidsåtgång som den schemalagda vårdtjänsten. Flera besök kan bokas efter varandra. (Används när man vill boka olika långa besök efter varandra eller om den uppskattade tidsåtgången inte passar).

# Stödmaterial

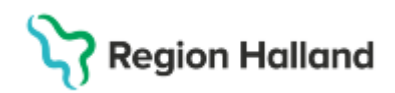

Gäller för: Region Halland

| Uppskattad tidsåt | gång 🚺 01:00 🗹 A | nvänd uppskattad tids | såtgång < IKRYS   | SAD           |              |
|-------------------|------------------|-----------------------|-------------------|---------------|--------------|
| Ansv. vårdpe      | ersonal 🔨 R      | esurstyp Yr           | kesroll/Typ       | Undertyp      | Roll         |
| 🗸 Ansvarig vårdp  | ersonal Perso    | onal                  |                   |               | (Ingen roll) |
|                   | Loka             |                       |                   |               |              |
|                   | Litrus           | tning                 |                   |               |              |
|                   | Olus             |                       |                   |               |              |
| Mallnamn:         |                  |                       |                   |               |              |
| må                | ti               | on                    | to                |               | fr           |
| 08:00-09:00       | 08:00-09:00      | 08:00-09:00           | 08:00-09:00       | 08:00-0       | 09:00        |
| 09:00-10:00       | 09:00-10:00      | 09:00-10:00           | 09:00-10:00       | 09:00-1       | 10:00        |
| 10:00-11:00       | 10:00-11:00      | 10:00-11:00           | 10:00-11:00       | 10:00-1       | 11:00        |
| 11:00-12:00       | 11:00-12:00      | 11:00-12:00           | 11:00-12:00       | 11:00-1       | 12:00        |
| ╘                 | Markeringen dela | as in i block motsva  | rande vårdtjänste | ns angivna ti | dsåtgång     |

| Uppskattad tidsåtgån | g 04:00      | Använd uppska  | ttad tidsåtgån | g < EJ I    | KRYSSAD | )       |              |   |
|----------------------|--------------|----------------|----------------|-------------|---------|---------|--------------|---|
| Ansv. vårdperso      | nal Re       | Resurstyp      | Yrkesrol       | l/Typ       | Underty | /p      | Roll         |   |
|                      | Lo<br>Uti    | rustning       |                |             |         |         | (ingen foil) |   |
| Malinamn.            |              |                |                |             |         |         |              |   |
| må                   | ti           |                | on             | to          |         |         | fr           |   |
| 08:00-12:00+         | 08:00-12:00+ | 08:00-12       | :00+           | 08:00-12:00 | +       | 08:00-1 | 2:00+        |   |
|                      | Markeringer  | n anges som en | hel period     | utan indel  | ningar  |         |              | - |

För att lägga in ytterligare vårdtjänster upprepar du bara stegen

- välj schemamarkering
- ange klockslag och dagar
- klicka på Lägg till.

När du har byggt klart din schemamall med flera olika schemamarkeringar/vårdtjänster kan det exempelvis se ut såhär:

# Stödmaterial

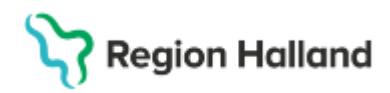

Gäller för: Region Halland

| 08:00-08:30   08:00-08:30   08:00-08:30   08:00-08:30   08:00-08:30   08:00-08:30   08:00-08:30   08:00-08:30   08:00-08:30   08:00-08:30   08:00-08:30   08:00-08:30   08:00-08:30   08:00-08:30   08:00-08:30   08:00-08:30   08:00-08:30   08:00-08:30   08:00-08:30   08:00-08:30   08:00-08:30   08:00-08:30   08:00-08:30   08:00-08:30   08:00-08:30   08:00-08:30   08:00-08:30   08:00-08:30   08:00-08:30   08:00-08:30   08:00-08:30   08:00-08:30   08:00-08:30   08:00-08:30   08:30-08:30   08:30-08:30   08:30-08:30   08:30-08:30   08:30-08:30   08:30-08:30   08:30-08:30   08:30-08:30   08:30-08:30   08:30-08:30   08:30-08:30   08:30-08:30   08:30-08:30   08:30-08:30   08:30-08:30   08:30-08:30   08:30-08:30   08:30-08:30   08:30-08:30   08:30-08:30   08:30-08:30   08:30-08:30   08:30-08:30   08:30-08:30   08:30-08:30   08:30-08:30   08:30-08:30   08:30-08:30   08:30-08:30   08:30-08:30   08:30-08:30   08:30-08:30   08:30-08:30   08:30-08:30   08:30-08:30   10:30-11:20 | 08:00-08:30   08:00-08:30   08:00-08:30     08:30-09:00   08:30-09:00   08:30-09:00     09:00-11:00+   09:00-11:00+   09:00-11:00+     11:00-11:20   11:00-11:20   11:00-11:20     11:20-11:40   11:20-11:40   11:20-11:40     11:40-12:00   11:40-12:00   11:40-12:00     12:00-16:00+   12:00-16:00+   12:00-16:00+ | må           | ti           | on           | to           | fr           |
|----------------------------------------------------------------------------------------------------|----------------------------------------------------------------------------------------------------|--------------|--------------|--------------|--------------|--------------|
| 08:30-09:00   08:30-09:00   08:30-09:00   08:30-09:00   08:30-09:00   08:30-09:00   08:30-09:00   08:30-09:00   08:30-09:00   08:30-09:00   08:30-09:00   08:30-09:00   08:30-09:00   08:30-09:00   08:30-09:00   08:30-09:00   08:30-09:00   08:30-09:00   08:30-09:00   08:30-09:00   08:30-09:00   08:30-09:00   08:30-09:00   08:30-09:00   08:30-09:00   08:30-09:00   08:30-09:00   08:30-09:00   08:30-09:00   08:30-09:00   08:30-09:00   08:30-09:00   08:30-09:00   08:30-09:00   08:30-09:00   08:30-09:00   08:30-09:00   08:30-09:00   09:00-11:00   09:00-11:00   11:00-11:20   11:00-11:20   11:00-11:20   11:00-11:20   11:00-11:20   11:20-11:40   11:20-11:40   11:20-11:40   11:20-11:40   11:20-11:40   11:40-12:00   11:40-12:00   11:40-12:00   11:40-12:00   11:40-12:00   11:40-12:00   11:40-12:00   11:40-12:00   11:40-12:00   11:40-12:00   11:40-12:00   11:40-12:00   11:40-12:00   11:40-12:00   11:40-12:00   11:40-12:00   11:40-12:00   11:40-12:00   11:40-12:00   11:40-12:00 | 08:30-09:00   08:30-09:00   08:30-09:00     09:00-11:00+   09:00-11:00+   09:00-11:00+     11:00-11:20   11:00-11:20   11:00-11:20     11:20-11:40   11:20-11:40   11:20-11:40     11:40-12:00   11:40-12:00   11:40-12:00     12:00-16:00+   12:00-16:00+   12:00-16:00+                                             | 08:00-08:30  | 08:00-08:30  | 08:00-08:30  | 08:00-08:30  | 08:00-08:30  |
| 09:00-11:00+   09:00-11:00+   09:00-11:00+   09:00-11:00+   09:00-11:00+     11:00-14:00+   11:00-11:20   11:00-11:20   11:00-11:20   11:00-11:20     14:00-14:30   14:00-14:30   11:20-11:40   11:20-11:40   11:20-11:40     14:30-15:00   14:30-15:00   11:40-12:00   11:40-12:00   11:40-12:00     15:00-15:30   15:00-15:30   12:00-16:00+   12:00-16:00+   12:00-16:00+                                                                                                    | 09:00-11:00+   09:00-11:00+   09:00-11:00+     11:00-11:20   11:00-11:20   11:00-11:20     11:20-11:40   11:20-11:40   11:20-11:40     11:40-12:00   11:40-12:00   11:40-12:00     12:00-16:00+   12:00-16:00+   12:00-16:00+                                                                                         | 08:30-09:00  | 08:30-09:00  | 08:30-09:00  | 08:30-09:00  | 08:30-09:00  |
| 11:00-14:00+ 11:00-14:00+ 11:00-11:20 11:00-11:20   14:00-14:30 14:00-14:30 11:20-11:40 11:20-11:40   14:30-15:00 14:30-15:00 11:40-12:00 11:40-12:00   15:00-15:30 15:00-15:30 12:00-16:00+ 12:00-16:00+                                                                                                    | 11:00-11:20 11:00-11:20 11:00-11:20   11:20-11:40 11:20-11:40 11:20-11:40   11:40-12:00 11:40-12:00 11:40-12:00   12:00-16:00+ 12:00-16:00+ 12:00-16:00+                                                                                                    | 09:00-11:00+ | 09:00-11:00+ | 09:00-11:00+ | 09:00-11:00+ | 09:00-11:00+ |
| 14:00-14:30 14:00-14:30 11:20-11:40 11:20-11:40 11:20-11:40   14:30-15:00 14:30-15:00 11:40-12:00 11:40-12:00 11:40-12:00   15:00-15:30 15:00-15:30 12:00-16:00+ 12:00-16:00+ 12:00-16:00+                                                                                                    | 11:20-11:40 11:20-11:40 11:20-11:40   11:40-12:00 11:40-12:00 11:40-12:00   12:00-16:00+ 12:00-16:00+ 12:00-16:00+                                                                                                    | 11:00-14:00+ | 11:00-14:00+ | 11:00-11:20  | 11:00-11:20  | 11:00-11:20  |
| 14:30-15:00   14:30-15:00   11:40-12:00   11:40-12:00   11:40-12:00     15:00-15:30   15:00-15:30   12:00-16:00+   12:00-16:00+   12:00-16:00+   12:00-16:00+                                                                                                    | 11:40-12:00 11:40-12:00 11:40-12:00   12:00-16:00+ 12:00-16:00+ 12:00-16:00+                                                                                                    | 14:00-14:30  | 14:00-14:30  | 11:20-11:40  | 11:20-11:40  | 11:20-11:40  |
| 15:00-15:30 15:00-15:30 12:00-16:00+ 12:00-16:00+ 12:00-16                                                                                                    | 12:00-16:00+ 12:00-16:00+ 12:00-16:00+                                                                                                    | 14:30-15:00  | 14:30-15:00  | 11:40-12:00  | 11:40-12:00  | 11:40-12:00  |
| 12.00-10.00                                                                                                    |                                                                                                    | 15:00-15:30  | 15:00-15:30  | 12:00-16:00+ | 12:00-16:00+ | 12:00-16:00+ |
| 15:30-16:00 15:30-16:00                                                                                                    |                                                                                                    | 15:30-16:00  | 15:30-16:00  |              |              |              |

Klicka på **Spara som** och namnge mallen. Klicka därefter på **Spara**.

Notera att mallen nu finns i rutan Mallar.

För att kunna publicera schemat behöver det bemannas. Det görs i fönstret **Bemanna – Schemamallar**.

# Ändra schemamall

För att ändra i befintlig mall, välj mallen ur listan och klicka Visa.

Gör önskade ändringar; du kan exempelvis ta bort och/eller lägga till schemamarkeringar, ändra dagar och klockslag.

Klicka på Lägg till.

#### Spara.

För att spara ändringarna som en ny mall, välj i stället **Spara som**.

### **Relaterade dokument**

Rutinutkast: Rutin Schema och Tidbok [utkast v1].docx

# Uppdaterat från föregående version

2025-01-27 Ny instruktion. 2025-02-12 Tagit bort stycke som behandlar funktionen Tidssätta tider.